# 古川雄大 オフィシャルファンクラブ - 初期ログイン手順 -

## 1.ログイン

「初期ログインパスワード再設定」 よりお進みください。

| 古川雄大 Yuta Furukawa 🎽 🕑 | $\equiv$ |
|------------------------|----------|
| ログイン マイページ             |          |
| ログイン                   |          |
| すでに会員の方はこちら            |          |
| メールアドレスまたは会員番号         |          |
| パスワード                  |          |
| ログイン                   |          |
| バスワードを忘れた方はこちら         |          |
| 表示を省略しております            |          |

# 新ファンクラブサイト初期ログイン方法に 関するお知らせ 表示を省略しております 初期ログインパスワード再設定 ファンクラブについて 利用規約 個人情報保護方針 特価法に基づく表示 よくあるご質問 お問い合せ

#### 2.会員規約の確認

「メールアドレス」をご入力頂き、 「送信する」を押してください。

#### <u>※旧ファンクラブにて</u>

\_\_\_ご登録頂いていたメールアドレスを \_\_必ずご入力ください。

※迷惑メール対策を

 実施されている方は
 「@yuta-fc.com」のメールが
 受信できるように設定を
 行ってください。

古川雄大 Yuta Furukawa

会員登録

メールアドレス

#### 3.マイページ

登録ご案内メールが届きますので、 メールに記載のURLより アクセス頂き、 情報入力へお進みください。

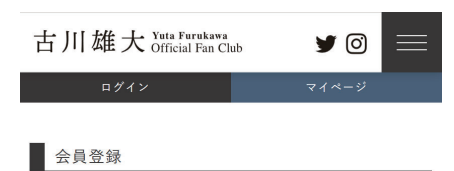

会員登録のご案内メールを送信いたしました。

このメールでご案内したURLにアクセスして会員 情報の登録をおこなってください。

ファンクラブについて 利用規約 個人情報保護方針

## 4.決済選択

お客様の「<u>会員番号」「会員有効期限」</u> 「<u>氏名」「生年月日」</u>をご入力いただき 「<u>次へ進む」</u>を押してください。 <u>※上記の入力内容に関しましては</u> <u>旧ファンクラブにてご登録頂いていた情報</u> <u>を必ずご入力ください。</u> ※メールアドレスは変更できません。

#### 会員登録

#### ファンクラブ会員情報を入力してください

 ファンクラブ

 古川雄大オフィシャルファンクラブ >

 会員番号

 会員有効期限

 文年 ●

 月

 氏名

 生年月日

 文年 ●

 月 ●

 メールアドレス

 「

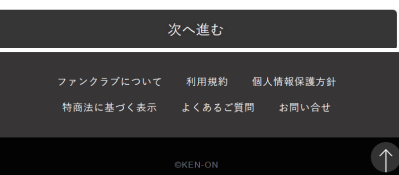

#### 送信する ※ご指定のメールアドレス宛に会員登録のご案内メールを送信 いたします。 ※迷惑メール対策を実施されている方は「@yuta-fc.com」の メールが受信できる様に設定を行ってください。

90

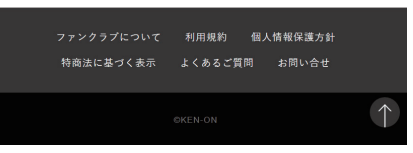

# 古川雄大 オフィシャルファンクラブ — 初期ログイン手順 —

4

| 4<br>お客様の情報をご登録ください。<br>こちらで次回以降のパスワードを<br>設定していただきます。<br>※「氏名(漢字)」「生年月日」は変更できません。 | 5<br>ご登録頂いた内容の確認ページとなります。<br>ご記入いただいた内容をご確認いただき、<br>お間違いがなければ<br>「 <u>登録する」</u> にお進みください。 | 6<br>以上で再設定が完了となります。                                               | 7<br>2回目以降のログインは<br>「 <u>すでに会員の方はこちら」</u> より<br>ログインください。          |
|------------------------------------------------------------------------------------|-------------------------------------------------------------------------------------------|--------------------------------------------------------------------|--------------------------------------------------------------------|
| 古川雄大 Yuta Furukawa<br>Official Fan Club ダの 三<br>ログイン マイベージ                         | 古川雄大 Yuta Furukawa<br>Official Fan Club <b>ゴ</b> 回<br>ログイン マイベージ                          | 古川雄大 Yuta Furukawa<br>Official Fan Club <b>子</b> 〇 三<br>ログイン マイベージ | 古川雄大 Yuta Furukawa<br>Official Fan Club <b>ゴ</b> 〇 三<br>ログイン マイベージ |
| 会員登録                                                                               | 会員登録内容の確認                                                                                 | 会員登録                                                               | ログイン                                                               |
| ※印は必須入力項目です。                                                                       | 入力内容をご確認のうえ登録を確定してください。                                                                   |                                                                    | すでに会員の方はこちら                                                        |
| ※氏名<br>漢字<br>カタカナ                                                                  | メールアドレス<br>                                                                               | 会員登録をしました。                                                         | メールアドレスまたは会員番号<br>パスワード                                            |
| ※郵便番号<br>〒1500002 郵便番号から自動検索 まテた公略Ⅰ.アヤります                                          | <b>表示を省略しております</b><br><sup>動使重ත</sup><br>150002                                           | ファンクラブについて 利用規約 個人情報保護方針<br>特施法に基づく表示 よくあるご質問 お同い合せ                | ログイン<br>パスワードを忘れた方はこちら<br>表示を省略しております                              |
| ネパスワード<br>●●●●●●●●●●●●                                                             | 住所                                                                                        | GKEN-ON                                                            | 新ファンクラプサイト初期ログイン方法に<br>関するお知らせ<br>表示を省略しております                      |
| 会員規約 、 プライバシーボリシー に同意の上、次へ進む                                                       | 登録する                                                                                      |                                                                    | 初期ログインパスワード再設定                                                     |
| 次へ進む<br>ファンクラブについて 利用規約 個人情報保護方針<br>特商法に基づく表示 よくあるご質問 お問い合せ                        | 戻る<br>ファンクラブについて 利用規約 個人情報保護方針<br>特商法に基づく表示 よくあるご質問 お問い合せ                                 |                                                                    | ファンクラブについて 利用規約 個人情報保護方針<br>特商法に基づく表示 よくあるご質問 お問い合せ                |
| OKEN-ON                                                                            | CKEN-ON                                                                                   |                                                                    | OKEN-ON                                                            |

# 古川雄大 オフィシャルファンクラブ - 継続手続き手順 -

# 1.ログイン

 ファンクラブサイトヘログインをしてください。
 ※初期ログインがお済みでない方は、
 別途ご案内している方法で初期ログインを お願いいたします。

| 古川雄大 Yuta Furukawa<br>Official Fan Club | 90    |  |
|-----------------------------------------|-------|--|
| ログイン                                    | マイページ |  |
| ログイン                                    |       |  |
| すでに会員の方はこちら                             |       |  |
| メールアドレスまたは会員番号                          |       |  |
| パスワード                                   |       |  |
| ログイン                                    |       |  |
| パスワードを忘れた方に                             | はこちら  |  |

#### 表示を省略しております

| 新ファンクラブサイト初期ログイン方法に<br>関するお知らせ |            |
|--------------------------------|------------|
| 表示を省略しております                    |            |
| 初期ログインパスワード再設定                 |            |
|                                |            |
| ファンクラブについて 利用規約 個人情報保護方針       |            |
| 特商法に基づく表示 よくあるご質問 お問い合せ        |            |
|                                | $\uparrow$ |
|                                |            |

### 2.会員規約の確認

会員規約をご確認頂き、「同意する」を 押してお進みください。

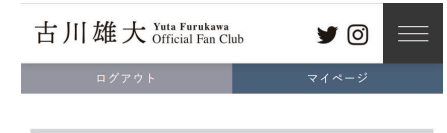

 1.会員規約を
 2.支払情報を
 3.登録情報を
 4.お申込み完

 確認
 入力
 確認
 了

ファンクラブ継続申込み

会員規約を必ずお読みいただき、同意した上でお申込み 手続きをおこなってください。 \_\_\_\_\_

古川雄大オフィシャルファンクラブ ~

会員規約

会員規約をご確認ください

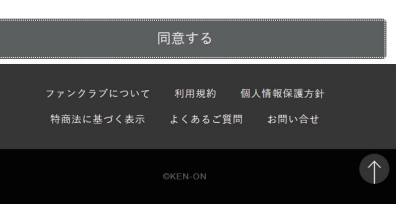

## 3.マイページ

古川雄大 Yuta Furukawa

1.会員規約を

確認

マイページ

会員情報

会員情報の変更

ファンクラブ情報

継続手続き

入会・継続お申込み

各種履歴

古川雄大オフィシャルファンクラブ

ファンクラブについて 利用規約 個人情報保護方針

クレジットカード情報の登録

マイページにある「ファンクラブ情報」より 「継続手続き」を押してお進みください。

90

3.登録情報を 4.お申込み完

了

様

<

<

 $(\uparrow$ 

確認

#### 4.決済選択

「クレジット決済」「コンビニ支払い」の どちらかをお選びいただき、 「確認する」を押してそれぞれの決済の お支払いをお願いいたします。

| 古川雄力                    | K Yuta Furukawa<br>Official Fan Cl | ub y          | Ø          | $\equiv$ |
|-------------------------|------------------------------------|---------------|------------|----------|
| ログアウト マイページ             |                                    | ページ           |            |          |
|                         |                                    |               |            |          |
| 1.会員規約を<br>確認           | 2.支払情報を<br>入力                      | 3.登録情報を<br>確認 | 4.お申込<br>了 | み完       |
|                         |                                    |               |            |          |
| ファンクラ                   | ブ継続申込み                             | \$            |            |          |
| 支払い方法                   |                                    |               |            |          |
| ●クレジットナ                 | うー ド                               |               |            |          |
| □次回からこのカードで自動継続の更新をおこなう |                                    |               |            |          |

お申し込みが完了した後に、GMOペイメントゲートウェ イの決済ページでお支払の手続きをおこなってくださ い。

〇コンビニ支払い

#### 支払明細

年会費(税込)

¥5,000

手数料(税込)(支払い方法により料金が異なります)

| 確認する                                                |            |
|-----------------------------------------------------|------------|
| ファンクラブについて 利用規約 個人情報保護方針<br>特面法に基づく表示 よくあるご質問 お問い合せ |            |
| ©KEN-ON                                             | $\uparrow$ |